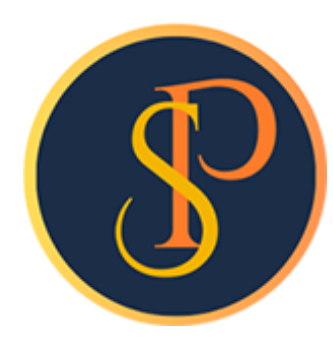

**SP SOFT** 

โปรแกรมบัญชีนิติบุคคลอาคารชุด-หมู่บ้านจัดสรร

09-3694-7050, WWW.SPSOFT2016.COM

# ดู่มือการใช้งาน การบันทึกใบวางบิล

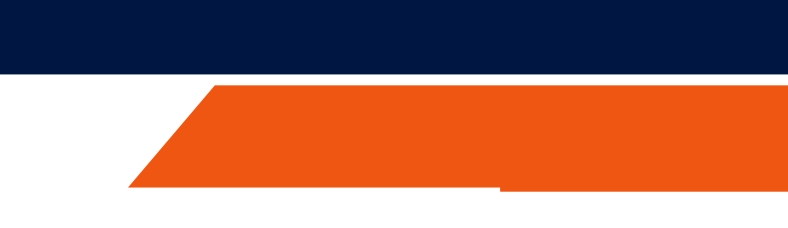

# การบันทึกข้อมูลใบวางบิล เข้าที่เมนูงานประจำวัน > ใบวางบิล

| 😗 SP SC    | DFT โปรแกรมปัญชันิติบุคคลอาคารชุด-หมุ | ู่บ้านจัดสรร                        |            |                 |                 | _ & ×                    |
|------------|---------------------------------------|-------------------------------------|------------|-----------------|-----------------|--------------------------|
| ſ          | นิติบุคคลอาคารชุ                      | ด เอสพี คอนโดมิเนียม                |            |                 | นายฟ้าหก        | เขียวสามสิบ 🥋 💶 🏣 🙈      |
| Â          | ทน้ำหลัก                              | ใบวางบิล                            |            |                 |                 |                          |
|            | ข้อมูลหลก                             |                                     |            |                 |                 |                          |
| <u>نتن</u> | งานบระจาวน<br>ในแจ้งหน้               | (min)                               |            |                 |                 | เงื่อนไขการดันทา         |
| 0          | ใบวางบิล                              |                                     |            |                 |                 |                          |
| Õ          | ใบลดทนี้                              | ลำดับ ใบวางบิลวันที่ ใบวางบิลเลซที่ | ชื่อลูกด้า | จำนวนเงิน สถานะ | บันทึกล่าสุดโดย | บันทึกล่าสุดวันที่∕ เวลา |
| 0          | ทนังสือเตือนด้างชำระ                  |                                     |            |                 |                 |                          |
| 0          | ใบเสร็จรับเงิน                        |                                     |            |                 |                 |                          |
| 0          | เบสาดญรบ<br>ในสั่งสัด                 | ລຸດປ່ານ "ເມນິ້ນ"                    |            |                 |                 |                          |
| ŏ          | ทนังสือรับรองฯ                        |                                     |            |                 |                 |                          |
| Ō          | ใบสำคัญจ่าย                           |                                     |            |                 |                 |                          |
| 0          | ใบสำคัญทั่วไป                         |                                     |            |                 |                 |                          |
| =          | รายงาน                                |                                     |            |                 |                 |                          |
| 80         | ตั้งคำพื้นฐาน                         |                                     |            |                 |                 |                          |
| ŝ          | จดการฐานขอมูล                         |                                     |            |                 |                 |                          |
|            | 85510521880                           |                                     |            |                 |                 |                          |
|            |                                       |                                     |            |                 |                 |                          |
|            |                                       |                                     |            |                 |                 |                          |
|            |                                       |                                     |            |                 |                 |                          |
|            |                                       |                                     |            |                 |                 |                          |
|            |                                       |                                     |            |                 |                 |                          |
|            |                                       |                                     |            |                 |                 |                          |
|            |                                       |                                     |            |                 |                 |                          |
|            |                                       |                                     |            |                 |                 |                          |
|            |                                       |                                     |            |                 |                 |                          |
|            |                                       |                                     |            | <br>            |                 |                          |
| ที่จัดเช   | ใบฐานข้อมูล: D:\_SP SOFT\§            | SPC                                 |            |                 |                 | v1.00                    |
|            |                                       |                                     |            |                 |                 |                          |

## สามารถด้นหารายการวางบิลตามข้อมูลดังนี้

เลขที่ใบแจ้งหนี้, วันที่แจ้งหนี้, ชื่อเจ้าของร่วม, รายการแจ้งหนี้ เป็นต้น จากนั้นกดปุ่ม "<mark>ด้นหา</mark>" —

| SP SC     | )FT โปรแกรมบัญชีนิติบุคคลอาคารชุด-ง                                         | หมู่บ้านจัดสรร                 |                               |                               |                     |                                  |                                          |
|-----------|-----------------------------------------------------------------------------|--------------------------------|-------------------------------|-------------------------------|---------------------|----------------------------------|------------------------------------------|
| ſ         | นิติบุคคลอาคาระ                                                             | <i>เ</i> ุด เอสพี คอนโดมิเนียม |                               |                               |                     |                                  |                                          |
| <b>*</b>  | ทน้าทลัก<br>ข้อมูลทลัก                                                      | เพิ่มใบวางบิล                  |                               |                               |                     |                                  |                                          |
| 0000      | งานประจำวัน<br>ใบแจ้งหนี้<br>ใบวางบิล<br>ใบลดหนี้                           | ใบวางบิลเลขที่:<br>ชื่อลูกด้า: | วันที่:<br>ที่อยู่:           | 02/06/2567 🚞                  |                     |                                  |                                          |
| 000000    | ใบเสร็จรับเงิน<br>ใบสำคัญรับ<br>ใบสั่งสื้อ<br>ทนังสือรับรองฯ<br>ใบสำคัญจ่าย | ใบแจ้งทนี้เลขที่:              | แจ้งหนี้วันที่:<br>01/06/2567 | ชื่อเจ้ <sup>2</sup><br>7 x 📩 | າของร่ວ <b>ມ:</b> − |                                  | รายการแจ้งหนี้:<br>1000: ด่าใช้จ่ายส่วนก |
| k 🖑 🛄     | เบสาดญทวเบ<br>ธายงาน<br>ตั้งค่าพื้นฐาน<br>จัดการฐานข้อมูล                   | ลำดับ บ้านเลขที่               | ใบแจ้งหนี้เลขที่              | แจ้งหนี้วันที่                | ดรบกำ               | รายการวาง<br>เหนด รายการแจ้งหนี้ | บิล                                      |
|           | 855NUSะเยชน                                                                 | ผู้มีอำนาจลงนามซื่อ:           |                               | ប័បที                         | •                   | ปิด<br>ดำแทน่ง:                  |                                          |
| ที่จัดเก็ | ใบฐานข้อมูล: D:\_SP SOFT\                                                   | SPC                            |                               |                               |                     |                                  |                                          |

# \_ & × นายฟ้าหก เขียวสามสิบ 🧖 รวมวางบิลเป็นเงิน: 0.00 าลาง ด้นหา ล้าง ..... จำนวนเงิน

v1.00

# โปรแกรมจะแสดงรายการแจ้งหนี้เพื่อจัดทำใบวางบิล สามารถคลิก 🗌 เพื่อเลือกรายการแจ้งหนี้ที่ต้องการ

## \*\*\* จะแสดงธายการแจ้งหนี้ที่ยังไม่เคยนำไปจัดทำใบวางบิลเท่านั้น

🚯 SP SOFT โปรแกรมบัญชินิติบุคคลอาคารชุด-หมู่บ้านจัดสรร

### นิติบุคคลอาคารชุด เอสพี คอนโดมิเนียม

|     | เลือก | เรายกา   | รแจ้งหนี้เพื่อจ่ | ัดทำใบวางบิล                          |                  |                |                                    |           |
|-----|-------|----------|------------------|---------------------------------------|------------------|----------------|------------------------------------|-----------|
| u l | 🗆 เลี | อกทั้งหม | ល                |                                       |                  |                |                                    |           |
|     |       | ล่ำดับ   | บ้านเลขที่       | ชื่อเจ้าของร่วม                       | ใบแจ้งหนี้เลขที่ | แจ้งหนี้วันที่ | รายการแจ้งหนี้                     | จำนวนเงิน |
|     |       | 1        | 89/01            | เจ้าของห้องชุดเลขที่ 01               | INV-6706-0001    | 01/06/2567     | 1000: ค่าใช้จ่ายส่วนกลาง(มิ.ย. 67) | 1,055.89  |
|     |       | 2        | 89/02            | เจ้าของห้องชุดเลขที่ 02               | INV-6706-0002    | 01/06/2567     | 1000: ค่าใช้จ่ายส่วนกลาง(มิ.ย. 67) | 1,078.28  |
|     |       | 3        | 89/03            | เจ้าของห้องชุ <mark>ดเลขที่</mark> oз | INV-6706-0003    | 01/06/2567     | 1000: ค่าใช้จ่ายส่วนกลาง(มิ.ย. 67) | 1,078.28  |
|     |       | 4        | 89/04            | เจ้าของห้องชุดเลขที่ 04               | INV-6706-0004    | 01/06/2567     | 1000: ค่าใช้จ่ายส่วนกลาง(มิ.ย. 67) | 1,290.10  |
|     |       | 5        | 89/05            | เจ้าของห้องชุดเลข <mark>ที่</mark> 05 | INV-6706-0005    | 01/06/2567     | 1000: ค่าใช้จ่ายส่วนกลาง(มิ.ย. 67) | 1,309.65  |
|     |       | 6        | 89/06            | เจ้าของห้องชุดเลขที่ 06               | INV-6706-0006    | 01/06/2567     | 1000: ค่าใช้จ่ายส่วนกลาง(มิ.ย. 67) | 1,078.28  |
|     |       | 7        | 89/07            | เจ้าของห้องชุดเลขที่ o7               | INV-6706-0007    | 01/06/2567     | 1000: ค่าใช้จ่ายส่วนกลาง(มิ.ย. 67) | 1,078.28  |
|     |       | 8        | 89/08            | เจ้าของห้องชุดเลขที่ os               | INV-6706-0008    | 01/06/2567     | 1000: ค่าใช้จ่ายส่วนกลาง(มิ.ย. 67) | 1,076.86  |
|     |       | 9        | 89/09            | เจ้าของห้องชุดเลขที่ o9               | INV-6706-0009    | 01/06/2567     | 1000: ค่าใช้จ่ายส่วนกลาง(มิ.ย. 67) | 1,719.43  |
|     |       | 10       | 89/10            | เจ้าของห้องชุดเลขที่ 10               | INV-6706-0010    | 01/06/2567     | 1000: ค่าใช้จ่ายส่วนกลาง(มิ.ย. 67) | 1,055.89  |
|     | ·     | •        |                  |                                       |                  |                | ຣວມເປັນເຈັນ:                       | 11,820.94 |

ที่จัดเก็บฐานข้อมูล: D:\\_SP SOFT\SPC

จากนั้นกดปุ่ม "บันทึก"

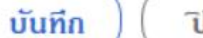

ปิด

นายฟ้าหก เขียวสามสิบ 💭

v1.00

\_ 8 ×

# แสดงธายการวางบิลที่เลือกจากหน้าที่แล้ว ซึ่งสามารถเพิ่มหรือ<mark>ลบ</mark>รายการวางบิลได้

| SP SOFT โปรแกรมบัญชีนิติบุคคลอาคารชุด-หมู่บ้านจัดสรร                                                                                                    |                                                                                                    |                                                                                                    |                                                                                                    |
|----------------------------------------------------------------------------------------------------|----------------------------------------------------------------------------------------------------|----------------------------------------------------------------------------------------------------|----------------------------------------------------------------------------------------------------|
| <ul> <li>นิติบุคคลอาคารชุด เอสพี ด</li> <li>ทน้าหลัก</li> <li>ข้อมูลหลัก</li> <li>ข้อมูลหลัก</li> <li>งานประจำวัน</li> <li>ใบแจ้งหนี</li> <li>ใบเจงหนี</li> <li>ใบเจงหนี</li> <li>ใบอางบิล</li> <li>ใบอางบิล</li> <li>บริษัท เอ</li> <li>ใบส่งสือ</li> <li>ทนังสือรับรองฯ</li> <li>ใบสำคัญร่าย</li> </ul> | ดอนโดมิเนียม<br>ภางบิล<br>เลขที่:<br>อสพี เพลส จำกัด<br>หนี้เลขที่: แจ้งหนี้วันที่:<br>01/06/2567 📷                                                          | วันที่: 02/06/2567 🚞<br>ที่อยู่:<br>วื่อเจ้าของร่วม: รายการแจ้งหนี้:<br>== กรุณาเลือก ==                                                                                                    | นายฟ้าหก เขียวสามสิบ 🎧 🖳 โรง เองิเพ<br>รวมวางบิลเป็นเงิน:<br>5,812.20<br>• ดันหา ส้าง                                       |
| <ul> <li>โบสาดัญทั่วไป</li> <li>ธายงาน</li> <li>ดังด่าพื้นฐาน</li> <li>จัดการฐานข้อมูล</li> <li>จรรกประโยชน์</li> <li>3</li> <li>4</li> <li>5</li> </ul>                                                                                                    | บ้านเลขที่ ใบแจ้งหนี้เลขที่ แจ้งหนี้<br>89/01 INV-6706-0001 01/06/<br>89/02 INV-6706-0002 01/06/<br>89/03 INV-6706-0003 01/06/<br>89/05 INV-6706-0005 01/06/ | อันที่       ดรบดำหนด       รายการอางบิล         2567       30/06/2567       1000: ด่าใช้จ่ายส่วนกลาง(มิ.ย. 67)         2567       30/06/2567       1000: ด่าใช้จ่ายส่วนกลาง(มิ.ย. 67)         2567       30/06/2567       1000: ด่าใช้จ่ายส่วนกลาง(มิ.ย. 67)         2567       30/06/2567       1000: ด่าใช้จ่ายส่วนกลาง(มิ.ย. 67)         2567       30/06/2567       1000: ด่าใช้จ่ายส่วนกลาง(มิ.ย. 67)         2567       30/06/2567       1000: ด่าใช้จ่ายส่วนกลาง(มิ.ย. 67)         2567       30/06/2567       1000: ด่าใช้จ่ายส่วนกลาง(มิ.ย. 67)         2567       30/06/2567       1000: ด่าใช้จ่ายส่วนกลาง(มิ.ย. 67)         2567       30/06/2567       1000: ด่าใช้จ่ายส่วนกลาง(มิ.ย. 67) | δ'ιυριιδυ           1,055.89           1,078.28           1,078.28           1,078.28           1,290.10           1,309.65 |
| ที่จัดเก็บฐานข้อมูล: D:\_SP SOFT\SPC                                                                                                    |                                                                                                    |                                                                                                    | v 1.00                                                                                                    |

# การบันทึกข้อมูลใบวางบิล

# กรอกชื่อและที่อยู่ลูกค้า/โครงการ ที่จะออกวางบิล

| SP SC        | DFT โปรแกรมปัญชินิติบุคคลอาคารชุด-ห                                                    | งมู่บ้านจัดสรร                                      |                                                                  |                                                      |                                                      |                                                                                                    |                                                       | <u>_</u> & ×                                         |
|--------------|----------------------------------------------------------------------------------------|-----------------------------------------------------|------------------------------------------------------------------|------------------------------------------------------|------------------------------------------------------|----------------------------------------------------------------------------------------------------|-------------------------------------------------------|------------------------------------------------------|
| ſ            | นิติบุคคลอาคารช                                                                        | <i>เ</i> ด เอสพี ดอนโด                              | ມີເนีຍມ                                                          |                                                      |                                                      |                                                                                                    | นายฟ้าหก                                              | เขียวสามสิบ 🎧 💶 🗮 毳                                  |
| <b>*</b>     | ทน้ำทลัก<br>ข้อมูลหลัก<br>งานประจำวัน                                                  | เพิ่มใบวางบิล                                       |                                                                  |                                                      |                                                      |                                                                                                    |                                                       |                                                      |
|              | ง เน่นขอะจางนั้<br>ใบแจ้งหนี้<br>ใบอางบิล<br>ใบลดหนี้<br>หนังสือเตือน <i>ด้</i> างจำธะ | ู้ไบวางบิลเลขที:<br>ชื่อลูกดำ:<br>บริษัท เอสพี เพลส | ส จำกัด                                                          | i                                                    | วันที่: 02/06/<br>ที่อยู่:                           | 2567                                                                                                    |                                                       | ຮວມວາ <b>งบิล</b> เป็นเงิน:<br>5,812.20              |
| 00000        | ไบเสร็จรับเงิน<br>ใบสำคัญรับ<br>ใบสั่งสื้อ<br>ทนังสือรับรองฯ<br>ใบสำคัญง่าย            | ใบแจ้งหนี้เลขที่:                                   | แจ้งหนี่วันที่:<br>01/06/2567                                    | ชื่อเจ้าของ                                          | isou:                                                | รายการแจ้งหนั:<br>== กรุณาเลือก                                                                                                    | ) ==                                                  | • ดันหา ส้าง                                         |
| <b>℃</b> ∎ % | ใบสำดัญทั่วไป<br>ธายงาน<br>ตั้งด่าพื้นฐาน                                              | ลำดับ บ้านเลข                                       | ที่ ใบแจ้งหนี้เลขที่                                             | แจ้งหนี้วันที่                                       | ดรบกำหนด                                             | รายการวางบิล<br>รายการแจ้งหนี้                                                                                                    |                                                       | จำนวนเงิน                                            |
| ŵ <b>4</b> ≣ | จัดการฐานข้อมูล<br>อรรถประโยชน์                                                        | 1 89/01<br>2 89/02<br>3 89/03<br>4 89/04            | INV-6706-0001<br>INV-6706-0002<br>INV-6706-0003<br>INV-6706-0004 | 01/06/2567<br>01/06/2567<br>01/06/2567<br>01/06/2567 | 30/06/2567<br>30/06/2567<br>30/06/2567<br>30/06/2567 | 1000: ดาเซงายสวนกลาง(ม.ย. 6<br>1000: ด่าใช้จ่ายส่วนกลาง(มิ.ย. 6<br>1000: ด่าใช้จ่ายส่วนกลาง(มิ.ย. 6<br>1000: ด่าใช้จ่ายส่วนกลาง(มิ.ย. 6 | 67)<br>67)<br>67)<br>67)                              | 1,055.89 ×<br>1,078.28 ×<br>1,078.28 ×<br>1,290.10 × |
|              |                                                                                        | 5 89/05                                             | INV-6706-0005                                                    | 01/06/2567                                           | 30/06/2567                                           | 1000: ด่าใช้จ่ายส่วนกลาง(มิ.ย. (                                                                                                    | 67)                                                   | 1,309.65 🗙                                           |
|              |                                                                                        | ผู่มีอำนาจลงนามซ์                                   | io: ●                                                            |                                                      | • ด้าแทบ่ง:                                          |                                                                                                    |                                                       |                                                      |
| ที่จัดเก     | ใบฐานข้อมูล: D:\_SP SOFT∖                                                              | บันทีก (<br>ISPC                                    | ปิด                                                              |                                                      |                                                      |                                                                                                    |                                                       | v 1.00                                               |
| การ          | เพิ่มชื่อและลาย                                                                        | เซ็นผู้มีอำน                                        | าจลงนาม โดยเลื                                                   | อกจาก                                                |                                                      | • ถ้าไม                                                                                                    | ່ານົກດປຸ່ນ <table-cell-rows> ເພື່ອເ</table-cell-rows> | เพิ่มใหม่                                            |

# เพิ่มชื่อและลายเซ็นผู้มีอำนาจลง จากนั้นกดปุ่ม "บันทึก" แล้วกดปุ่ม "ปิด"

|                                                                                    |                                                                                                    |                                                                                                    | <u> </u>                                                                                                    |
|------------------------------------------------------------------------------------|----------------------------------------------------------------------------------------------------|----------------------------------------------------------------------------------------------------|----------------------------------------------------------------------------------------------------|
| ุด เอสพี ดอนโดมิเนียม                                                              |                                                                                                    |                                                                                                    | นายฟ้าหก เขียวสามสิบ 🏟 💶 🚍 👡                                                                                                    |
| เพิ่มใบวางบิล                                                                      |                                                                                                    |                                                                                                    |                                                                                                    |
| ใบวางบิลเลซที่:<br>ชื่อลูกด้า:<br>บริษัท เอสพี เพลส จำกัด<br>ใบแจ้งหนี้เลขที่:<br> | วันที่<br>ผู้ลงนามตามประเภทเอกสาร<br>• ประเภทเอกสาร:<br>ใบวางบิล (ผู้มีอำนางลงนาม)<br>• ชื่อ-นามสกุล (TH):<br>นายเหลืองแปด เขียวสิบหัา<br>• ดำแหน่ง:<br>ผู้จัดการนิดิบุดดลา                   | 02/06/2567<br>* ชื่อ-นามสกุล (EN):<br>Mr. Yellow Eight Green Five<br>สถานะ:<br>• (อิ เปิด () ปิด                                                                                                    | รวมวางบิลโป็นเงิน:<br>5,812.20<br>• ดันทา ส้าง<br>ดับมา ส้าง<br>มุว55.89 ×<br>1,078.28 ×<br>1,078.28 ×<br>1,290.10 ×                                                                                                    |
| ผู้มีอำนาจลงนามซื่อ:                                                               | ບັນ                                                                                                    | <mark>เท็ก ปิด</mark><br>ดำแทนง:                                                                                                    | y1.00                                                                                                    |
|                                                                                    | ด เอสพี ดอนโดมิเนียม<br>เพิ่มใบวางบิล<br>ใบวางบิลเลขที่:<br>ชื่อลูกด้า:<br>บริษัท เอสพี เพลส จำกัด<br>ใบแจ้งหนี้เลขที่:<br>1 89/01 เN<br>2 89/02 เN<br>3 89/03 เN<br>4 89/04 เN<br>5 89/05 เN | <ul> <li>ด เอสพี ดอนโดมิเนียม</li> <li>เพิ่มใบวางบิล</li> <li>ใบวางบิลเลขที่: วันที่:</li> <li>ซื้อลูกด้า:</li> <li>เปรียัก เอสพี เพลส จำกัด</li> <li>เปรียัก เอสพี เพลส จำกัด</li> <li>เปรียัก เอสพี เพลส จำกัด</li> <li>เปรียัก เอสพี เพลส จำกัด</li> <li>เปรียัก เอสพี เพลส จำกัด</li> <li>เปรียัก เอสพี เพลส จำกัด</li> <li>เปรียัก เอสพี เพลส จำกัด</li> <li>เปรียัก เอสพี เพลส จำกัด</li> <li>เปรียัก เอสพี เพลส จำกัด</li> <li>เปรียัก เอสพี เพลส จำกัด</li> <li>เปรียัก เอสพี เพลส จำกัด</li> <li>เปรียัก เอสพี เพลส จำกัด</li> <li>เปรียกการ:</li> <li>เปรางบิล (ผู่มีอำนาจลงนาม)</li> <li>เรื่อ-นามสกุล (TH):</li> <li>เปราแกล้องแปด เซียวสินท้า</li> <li>เด้าแกน่ง:</li> <li>เช้าเการนิติบุดดลา</li> <li>เพียง</li> <li>เพียง<!--</td--><td>ด เวสพี ดอนโดมิเนียม          เชิ่มใบวางบิล         เชิ่มใบวางบิล         ชื่อถูกก่า:         ผู้ลงนามตามประเภทเอกสาร:         เปรษท เอลพี เพลส จำกัด         เปรษท เอลพี เพลส จำกัด         เปรษท เอลพี เพลส จำกัด         เปรษท เอลพี เพลส จำกัด         เปรษท เอลพี เพลส จำกัด         เปรษท เอลพี เพลส จำกัด         เปรษท เอลพี เพลส จำกัด         เปรษท เอลพี เพลส จำกัด         เปรษท เอลพี เพลส จำกัด         เปรษท เอลพี เพลส จำกัด         เปรษท เอลพี เพลส จำกัด         เประเภทเอกสาร:         เประเภทเอกสาร:         เประเภทเอกสาร         เประเภทเอกสาร         เประเภทเอกสาร         เประเภทเอกสาร         เประเภทเอกสาร         เประเภทเอกสาร      <t< td=""></t<></td></li></ul> | ด เวสพี ดอนโดมิเนียม          เชิ่มใบวางบิล         เชิ่มใบวางบิล         ชื่อถูกก่า:         ผู้ลงนามตามประเภทเอกสาร:         เปรษท เอลพี เพลส จำกัด         เปรษท เอลพี เพลส จำกัด         เปรษท เอลพี เพลส จำกัด         เปรษท เอลพี เพลส จำกัด         เปรษท เอลพี เพลส จำกัด         เปรษท เอลพี เพลส จำกัด         เปรษท เอลพี เพลส จำกัด         เปรษท เอลพี เพลส จำกัด         เปรษท เอลพี เพลส จำกัด         เปรษท เอลพี เพลส จำกัด         เปรษท เอลพี เพลส จำกัด         เประเภทเอกสาร:         เประเภทเอกสาร:         เประเภทเอกสาร         เประเภทเอกสาร         เประเภทเอกสาร         เประเภทเอกสาร         เประเภทเอกสาร         เประเภทเอกสาร <t< td=""></t<> |

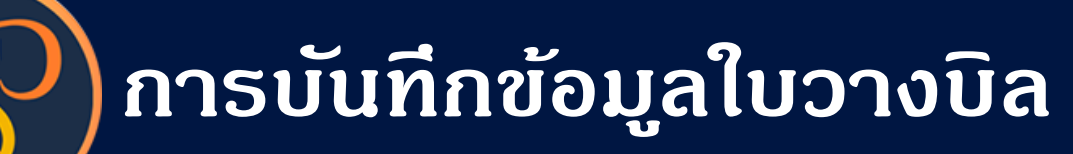

### 🚯 SP SOFT โปรแกรมบัญชันิติบุคคลอาคารร

|               | 📔 นิติบุคคลอาคาะ                                                                                                    | ธชุด เอสพี ดอนโด                                                                                                    |
|---------------|----------------------------------------------------------------------------------------------------|----------------------------------------------------------------------------------------------------|
| 0000000000000 | ทน้าทลัก<br>ข้อมูลทลัก<br>งานประจำวัน<br>ใบแจ้งทนี้<br>ใบวางบิล<br>ใบลดทนี้<br>ทนังสือเดือนต้งชำระ<br>ใบเสร็จรับเงิน<br>ใบสำดัญรับ<br>ใบสำจัญรับ<br>ใบส่งชื้อ<br>ทนังสือรับรองฯ<br>ใบสำดัญจ่าย<br>ใบสำดัญว่าย | เพิ่มใบวางบิล<br>ใบวางบิลเลขที่:<br>ชื่อลูกด้า:<br>บริษัท เอสพี เพ<br>ใบแจ้งหนี้เลขที                                                                         |
|               | รายงาน<br>ตั้งด่าพื้นฐาน<br>จัดการฐานข้อมูล<br>อรรถประโยชน์                                                                                                    | <ul> <li>ลำดับ บ้านเล</li> <li>1</li> <li>89/0</li> <li>2</li> <li>89/0</li> <li>3</li> <li>89/0</li> <li>4</li> <li>89/0</li> <li>5</li> <li>89/0</li> </ul> |

|                                                                                                    | ทน้ำหลัก                                                                                                    | เพิ่มใบวางบิล                                                                  |                               |                                              |                                               |                                |
|----------------------------------------------------------------------------------------------------|----------------------------------------------------------------------------------------------------|--------------------------------------------------------------------------------|-------------------------------|----------------------------------------------|-----------------------------------------------|--------------------------------|
| องชมูง           เป็นแจ้ง           ()           ()           ()           ()           ()           ()           ()           ()           ()           ()           ()           ()           ()           ()           ()           ()           ()           ()           ()           ()           ()           ()           ()           ()           ()           ()           ()           ()           ()           ()           ()           ()           ()           ()           ()           ()           ()           ()           ()           ()           ()           ()           ()           ()           ()           ()           ()           ()           ()           ()      < | ข้อมูลหลัก<br>งานประจำวัน<br>ใบแจ้งหนี้<br>ใบวางบิล<br>ใบลดหนี้<br>หนังสือเตือนตังชำระ<br>ใบเสร็จรับเงิน<br>ใบสำคัญรับ | ใบวางบิลเลขที่:<br>ชื่อลูกด้า:<br>บริษัท เอสพี เพลส จำกัด<br>ใบแจ้งหนี้เลขที่: | แจ้งหนี้วันที่: ซื่อเร        | วันที่: 02/06/256<br>ที่อยู่:<br>จ้าของธ่วม: | 7 📩<br>รายการแจ้งหนี้:                        | รวมวางบิลเป็นเงิน:<br>5,812.20 |
| 000                                                                                                    | ใบสั่งซื้อ<br>ทนังสือรับรองฯ<br>ใบสำคัญจ่าย                                                                            |                                                                                | 01/06/2567                    |                                              | == กรุณาเลือก ==                              | • ดันทา ส้าง                   |
| Ō                                                                                                    | ใบสำคัญทั่วไป                                                                                                    |                                                                                |                               | 5                                            | ายการวางบิล                                   |                                |
| ш ф.                                                                                                    | รายงาน<br>ดั้งดำพื้นฐาน<br>จัดการฐานข้อมูล                                                                             | ลำดับ บ้านเลขที่                                                               | ใบแจ้งหนี้เลขที่ แจ้งหนี้วันท | ่ำ ดรบถ้ำทนด ธาย                             | การแจ้งหนี้                                   | จำนวนเงิน                      |
| -                                                                                                    |                                                                                                    | 1 89/01                                                                        | INV-6706-0001 01/06/25        | 57 30/06/2567 100                            | 00: ดำไซ้จ่ายส่วนกลาง(มี.ย. 67)               | 1,055.89 🗙                     |
| Ĩ                                                                                                    | อรรกประโยชน์                                                                                                    | 2 89/02                                                                        | INV-6706-0002 01/06/25        | 57 30/06/2567 100                            | 20: 61/00108200000000000000000000000000000000 | 1,078.28                       |
|                                                                                                    |                                                                                                    | 4 89/04                                                                        | INV-6706-0003 01/06/25        | 67 30/06/2567 100                            | 0.00000000000000000000000000000000000         | 1,076.26                       |
|                                                                                                    |                                                                                                    | 5 89/05                                                                        | INV-6706-0005 01/06/25        | 67 30/06/2567 10                             | DO: ค่าใช้จ่ายส่วนกลาง(ม.ย. 67)               | 1,309.65                       |
|                                                                                                    |                                                                                                    | ผู้มีอำนาจลงนามซื่อ:                                                           | นายเทลืองแปด เซียวสิบทัา      | 🔹 ดำแทน่ง: ຜູ້ຈ                              | วัดการนิติบุด <b>ดล</b> ฯ                     |                                |
| ที่จัดเชื                                                                                                    | ก็บฐานข้อมูล: D:\_SP SOFT∖S                                                                                            | SPC                                                                            |                               |                                              |                                               | v 1.00                         |
| เลือ                                                                                                    | กชื่อผู้มีอำนาจส                                                                                                    | ลงนาม จาก                                                                      | •                             | อีกดรั้ง จะเห็เ                              | เชื่อที่เพิ่มแสดงขั้นมาให้                    | เลือก                          |

# เลือกชื่อผู้มีอำนา

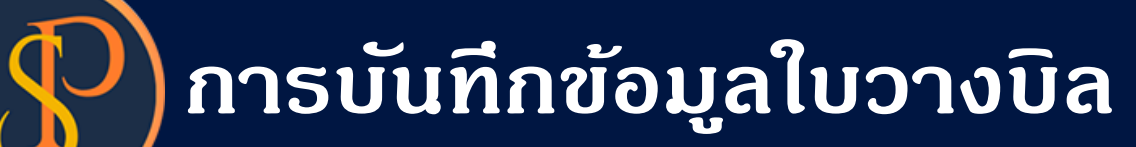

| SP SO     | FT โปรแกรมปัญชินิติบุคคลอาคารชุด-า                                          | หมู่บ้านจัดสรร                           |                                          |               |                                  |                                     | <u>_ 문 ×</u>                   |
|-----------|-----------------------------------------------------------------------------|------------------------------------------|------------------------------------------|---------------|----------------------------------|-------------------------------------|--------------------------------|
|           | นิติบุคคลอาคาระ                                                             | ชุด เอสพี ดอนโดมิเนีย                    | າກ                                       |               |                                  |                                     | นายฟ้าหก เขียวสามสิบ 🎧 💶 📰 🙈   |
| <b>*</b>  | ทนำหลัก<br>ข้อมลหลัก                                                        | เพิ่มใบวางบิล                            |                                          |               |                                  |                                     |                                |
| 0000      | งานประจำวัน<br>ใบแจ้งหนี้<br>ใบวางบิล<br>ใบลดหนี้                           | ใบวางบิลเลขที่:<br>ชื่อลูกดำ:            |                                          |               | วันที่: 02/06/2567 🚞<br>ที่อยู่: |                                     | ຣວມວາงบิลเป็นเงิน:<br>5,812.20 |
| 00000     | ใบเสร็จรับเงิน<br>ใบสำคัญรับ<br>ใบสั่งสื้อ<br>ทนังสือรับรองฯ<br>ใบสำคัญจ่าย | ใบแจ้งหนี้เลขที่:                        | "<br>แจ้งหนี้วันที่: ซึ่<br>01/06/2567 🚞 | อเจ้าของธ่วม: |                                  | รายการแจ้งหนี้:<br>== กรุณาเลือก == | • ดันทา ส้าง                   |
| ŏ         | ໃບสำ <i>ด</i> ัญทั่วไป                                                      |                                          |                                          |               | รายการวางเ                       | Ĵa                                  |                                |
| =<br>%    | รายงาน<br>ตั้งค่าพื้นฐาน                                                    | ลำดับ บ้านเลขที่                         | ใบแจ้งหนี้เลซที่ แจ้งหนี้ว่              | ันที่ ครบก่   | ำทนด รายการแจ้งหนึ่              |                                     | จำนวนเงิน                      |
|           | จัดการฐานข้อมูล                                                             | 1 89/01                                  | INV-6706-0001 01/06/2                    | 567 30/06     | /2567 1000: ค่าใช้จ่า            | ยส่วนกลาง(มิ.ย. 67)                 | 1,055.89 🗙                     |
| Ĩ         | อรรกประโยชน์                                                                | 2 89/02                                  | INV-6706-0002 01/06/2                    | 567 30/06     | /2567 1000: ดำไซ้จำ              | ยส่วนกลาง(มี.ย. 67)                 | 1,078.28                       |
|           |                                                                             | 4 89/04                                  | INV-6706-0004 01/06/2                    | 2567 30/06    | /2567 1000: ดำใช้จำ              | ยส่วนกลาง(มิ.ย. 67)                 | 1,290.10                       |
|           |                                                                             | 5 89/05                                  | INV-6706-0005 01/06/2                    | 567 30/06     | /2567 1000: ด่าใช้จำ             | ยส่วนกลาง(มิ.ย. 67)                 | 1,309.65 🗙                     |
|           |                                                                             | ผู้มีอำนาจลงนามชื่อ: ◀<br>(บันทึก) (ีปิด | นายเหลืองแปด เซียวสิบท้า                 |               | <u>ดำแหน่ง:</u> ผู้จัดการบิดิบุ  | ดดลฯ                                |                                |
| ที่จัดเก็ | บฐานข้อมูล: D:∖_SP SOFT                                                     | \SPC                                     |                                          |               |                                  |                                     | v 1.00                         |
|           |                                                                             |                                          |                                          |               |                                  |                                     |                                |

เมื่อเพิ่มธายการครบก้วนแล้ว กดปุ่ม "<mark>บันทึก</mark>"

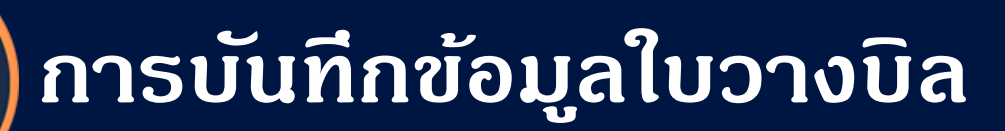

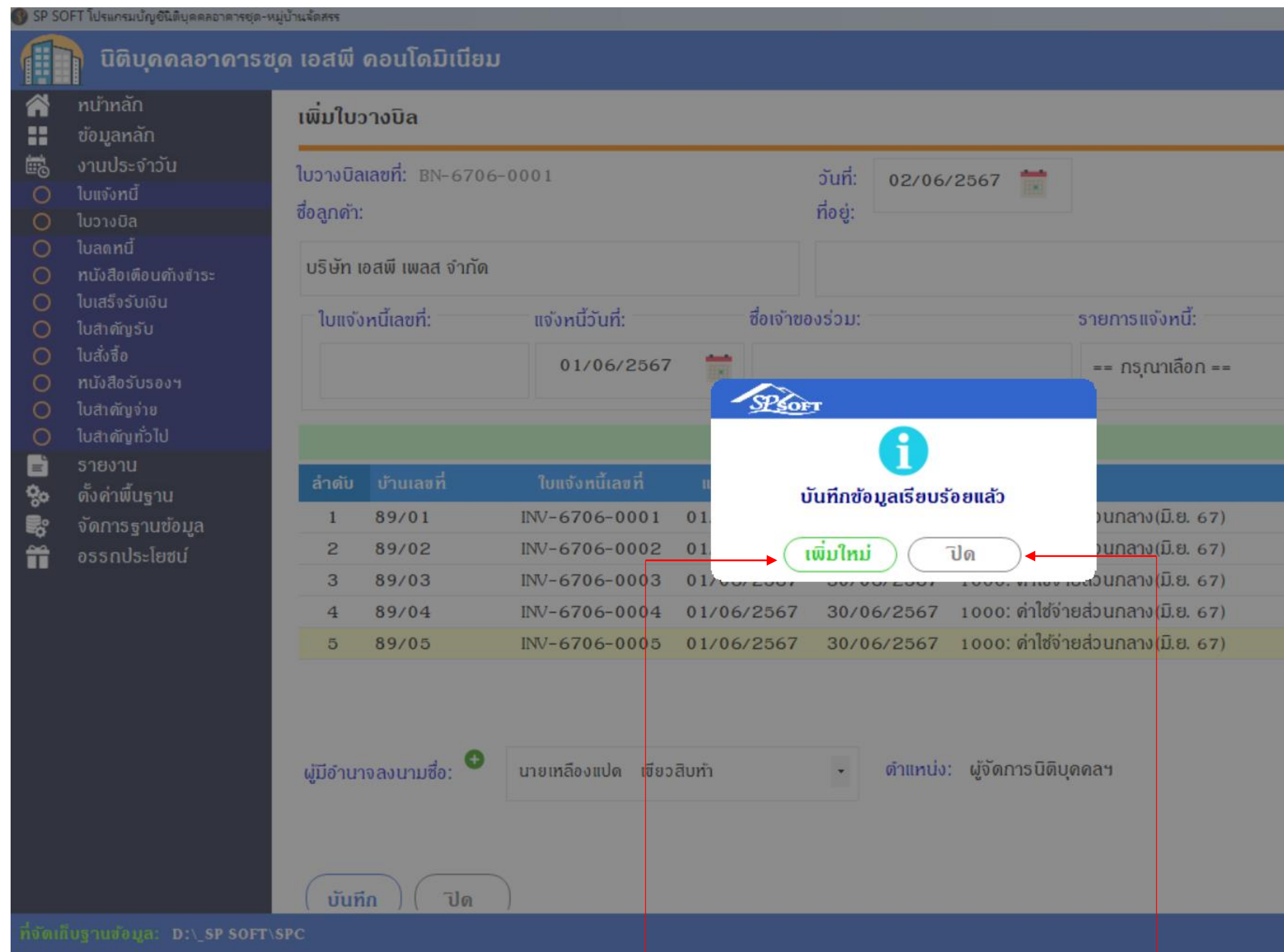

เมื่อต้องการเพิ่มใบวางบิลใหม่ กดปุ่ม "เพิ่มใหม่" แต่ถ้าไม่ต้องการเพิ่มใบวางบิลใหม่ กดปุ่ม "ปิด"

|    |         |             | _                | . 8 × |
|----|---------|-------------|------------------|-------|
| un | เยฟ้าหก | เขียวสามสิบ |                  |       |
|    |         |             |                  |       |
|    |         | s           | วมวางบิลเป็นเงิน |       |
|    |         |             | 5,812.2          | 0     |
|    |         | • ดับทา     | ส้าง             |       |
|    |         |             |                  |       |
|    |         |             | จำนวนเงิน        |       |
|    |         |             | 1,055.89         | ×     |
|    |         |             | 1,078.28         | ×     |
|    |         |             | 1,078.28         | ×     |
|    |         |             | 1,290.10         | ×     |
|    |         |             | 1,309.65         | ×     |
|    |         |             |                  |       |
|    |         |             |                  | v1.00 |

# หลังจาก "บันทึก" สำเร็จโปรแกรมจะสร้างเลขที่ใบวางบิลให้อัตโนมัติ ตามเงื่อนไขที่กำหนดรูปแบบไว้ในเมนู <mark>ตั้งค่าเลขที่เอกสาร</mark>

| SP SC     | DFT โปรแกรมปัญชินิติบุคคลอาคารชุด-ห        | เมู่บ้านจัดสรร                         |                               |                               |                |               |                               |                      |          | <u>_ 문 ×</u>                            |
|-----------|--------------------------------------------|----------------------------------------|-------------------------------|-------------------------------|----------------|---------------|-------------------------------|----------------------|----------|-----------------------------------------|
| ſ         | นิติบุคคลอาคารช                            | ุด เอสพี                               | ดอนโดมิเนียม                  |                               |                |               |                               |                      | นายฟ้าหก | เขียวสามสิบ 🎧 🛒 🏣 💦                     |
| Â         | ทน้าทลัก                                   | แก้ไขใ                                 | บวางบิล                       |                               |                |               |                               |                      |          |                                         |
| H         | ข้อมูลหลัก                                 | -                                      |                               |                               |                |               |                               |                      |          |                                         |
| i Co      | งานประจำวัน                                | ใบวางบิ                                | <mark>ลเลขที่:</mark> BN-6706 | -0001                         |                | วันที่: 02/06 | /2567 📩                       |                      |          | รวมวางบิลเป็นเงิน:                      |
| 0         | ใบแจ้งหนี้                                 | ชื่อลูกด้า:<br>บริษัท เอสพี เพลส จำกัด |                               |                               | ที่อยู่:       | ที่อย่:       |                               |                      |          |                                         |
| 0         | ใบวางบิล                                   |                                        |                               |                               |                |               |                               |                      | 5.812.20 |                                         |
| 0         | ใบลดทนี<br>ทนังสือเตือนค้างชำระ            |                                        |                               |                               |                |               |                               |                      | 0,012,20 |                                         |
| Õ         | ใบเสร็จรับเงิน                             | - ໃບແຈ່                                | ังหนี้เลขที่:                 | แจ้งหนี้วันที่:               | ชื่อเจ้าขอ     | องร่วม:       |                               | รายการแจ้งหนี้:      |          |                                         |
| 000       | ไบสำคัญรับ<br>ใบสั่งซื้อ<br>ทนังสือรับธองฯ |                                        |                               | 01/06/2567                    |                |               |                               | == กรุณาเลือก ==     |          | • ดันทา ส้าง                            |
| 00        | ใบสำดัญจ่าย<br>ใบสำดัญทั่วไป               |                                        |                               |                               |                |               | รายการวางโ                    | Ĵa                   |          |                                         |
| =         | รายงาน                                     | ลำดับ                                  | บ้านเลขที่                    | ใบแจ้งหนี้เลขที่              | แจ้งหนี้วันที่ | ดรบกำหนด      | ธายการแจ้งหนี้                | 1                    |          | จำนวนเงิน                               |
| 80        | ดั้งค่าพื้นฐาน                             | 1                                      | 89/01                         | INV-6706-0001                 | 01/06/2567     | 30/06/2567    | 1000: ด่าใช้จ่า               | เยส่วนกลาง(มิ.ย. 67) |          | 1,055.89 🗙                              |
| <b>*</b>  | จัดการฐานข้อมูล                            | 2                                      | 89/02                         | INV-6706-0002                 | 01/06/2567     | 30/06/2567    | 1000: <mark>ด่าใช</mark> ่จ่า | ยส่วนกลาง(มิ.ย. 67)  |          | 1,078.28 🗙                              |
| Ĩ         | อธรกประโยชน์                               | 3                                      | 89/03                         | INV-6706-0003                 | 01/06/2567     | 30/06/2567    | 1000: <b>ด่าใช</b> ้จำ        | ยส่วนกลาง(มิ.ย. 67)  |          | 1,078.28 🗙                              |
|           |                                            | 4                                      | 89/04                         | INV-6706-0004                 | 01/06/2567     | 30/06/2567    | 1000: ด่าใช้จ่า               | ยส่วนกลาง(มิ.ย. 67)  |          | 1,290.10 🗙                              |
|           |                                            | 5                                      | 89/05                         | INV-6706-0005                 | 01/06/2567     | 30/06/2567    | 1000: ค่าใช้จ่า               | ยส่วนกลาง(มิ.ย. 67)  |          | 1,309.65 ×                              |
|           |                                            | ผู้มีอ่าน<br>บัน                       | ยาจลงนามซื่อ: ●<br>ทีก ยกเลิก | นายเหลืองแปด เซียว<br>เพิ่มพ์ | สิบทำ<br>ปิด   | • ดำแหน่      | ว: ผู้จัดการบิดิบุ            | ดดลฯ                 |          |                                         |
| ที่จัดเชื | ใบฐานข้อมูล: D:\_SP SOFT∖                  | SPC                                    |                               |                               |                |               |                               |                      |          | v1.00                                   |
|           |                                            |                                        |                               |                               |                |               |                               |                      |          | And And And And And And And And And And |

# เมื่อกดปุ่มปิดจากหน้าที่แล้ว จะแสดงธายกาธใบวางบิล

🚯 SP SOFT โปรแกรมบัญชีนิติบุคคลอาคารชุด-หมู่บ้านจัดสรร

| นิติบุคคลอาคาระ                                                                                                    | ชุด เอสพี คอนโดมิเนีย | n                   |                         |            |       |
|----------------------------------------------------------------------------------------------------|-----------------------|---------------------|-------------------------|------------|-------|
| กน้าหลัก                                                                                                    | ใบวางบิล              |                     |                         |            |       |
| <ul> <li>ออมูลกลก</li> <li>งานประจำวัน</li> <li>ใบแจ้งหนึ่</li> </ul>                                                            | ເພັ່ນ                 |                     |                         |            |       |
| <ul> <li>ใบวางบิล</li> <li>ในวองหนึ่</li> </ul>                                                                                  | ลำดับ ใบวางบิลวับที่  | ในวางมิลเลขที่      | ชื่ออกด้า               | ຈຳນານເຈົ້ນ | สกาเะ |
| <ul> <li>ทนังสือเดือนด้างจำระ</li> <li>ใบเสร็จรับเงิน</li> <li>ใบสำคัญรับ</li> <li>ใบสั่งชื้อ</li> <li>ทนังสือรับรองฯ</li> </ul> | 1 02/06/2567          | <u>BN-6706-0001</u> | บริษัท เอสพี เพลส จำกัด | 5,812.20   | ปกดิ  |
| <ul> <li>โบสำคัญจ่าย</li> <li>ใบสำคัญทั่วไป</li> </ul>                                                                           |                       |                     |                         |            |       |
| <ul> <li>รายงาน</li> <li>ดั้งค่าพื้นฐาน</li> <li>จัดการฐานข้อมูล</li> <li>อรรถประโยชน์</li> </ul>                                |                       |                     |                         |            |       |
| the state of the second                                                                                                    | NGRO -                |                     |                         |            |       |

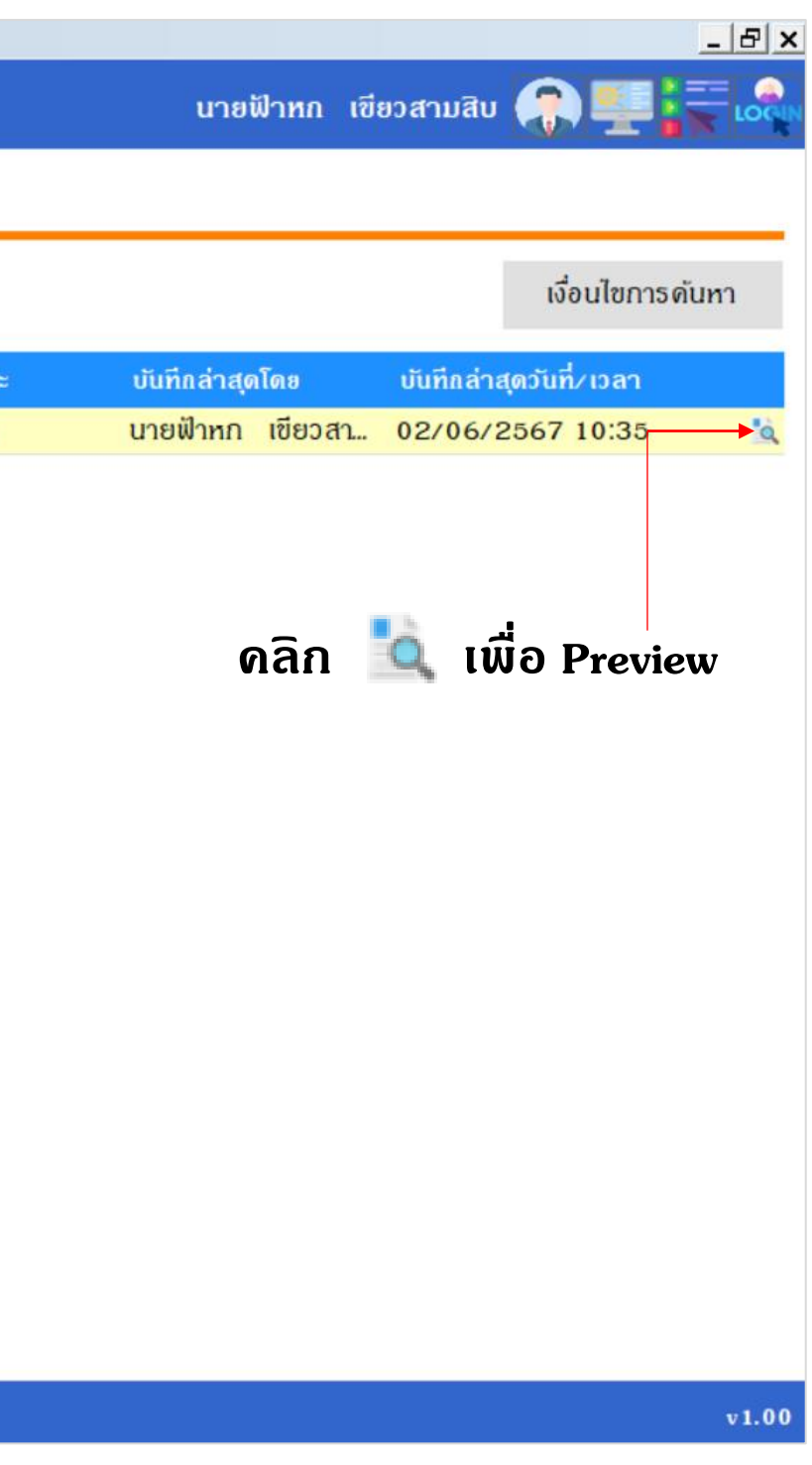

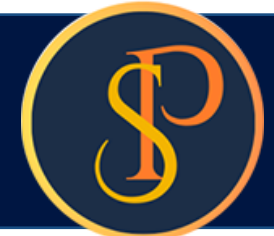

# การบันทึกข้อมูลใบวางบิล

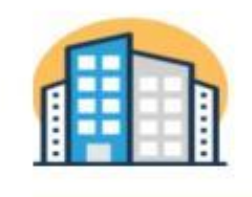

## นิติบุคคลอาการชุด เอสพี คอนโดมิเนียม

1000/124 ถ.บางนา-ตราค 25 เขตบางนา กทม. 10260

โทร.: 09-3694-7050 Email: sp.condo@gmaill.com เลขประจำตัวผู้เสียภาษี: 1-0010-00512-44-0

### ໃນວາงນີລ

เลขที่: BN-6706-0 วันที่: 02/06/2567

ชื่อลูกค้า: บริษัท เอสพี เพลส จำกัด ที่อยู่:

ฝ่ายจัดการฯ ใคร่ขอสรุปรายการเรียกเก็บค่าใช้จ่ายตามรายละเอียดดังนี้

| ສຳຈັນ | บ้านเลขที่ | ใบแจ้งหนี้ลงที่ | แจ้งหนี้วันที่  | ครบกำหนด   | รายการแจ้งหนี้                | จำนวน |   |
|-------|------------|-----------------|-----------------|------------|-------------------------------|-------|---|
| 1     | 89/01      | INV-6706-0001   | 01/06/2567      | 30/06/2567 | ค่าใช้จ่ายส่วนกลาง (มิ.ย. 67) | 29.71 | 8 |
| 2     | 89/02      | INV-6706-0002   | 01/06/2567      | 30/06/2567 | ค่าใช้จ่ายส่วนกลาง (มิ.ย. 67) | 30.34 |   |
| 3     | 89/03      | INV-6706-0003   | 01/06/2567      | 30/06/2567 | ค่าใช้จ่ายส่วนกลาง (มิ.ย. 67) | 30.34 |   |
| 4     | 89/04      | INV-6706-0004   | 01/06/2567      | 30/06/2567 | ค่าใช้จ่ายส่วนกลาง (มิ.ย. 67) | 36.30 |   |
| 5     | 89/05      | INV-6706-0005   | 01/06/2567      | 30/06/2567 | ค่าใช้จ่ายส่วนกลาง (มิ.ย. 67) | 36.85 |   |
| 9     | เวขาใบเงิน | ห้าพันแปดร้อ    | ตลีบลองบาทที่สื | ทาสตางดั่  |                               |       |   |

ฝ่ายจัดการฯ ใคร่ขอวางบิลเรียกเก็บรายการดังกล่าว เพื่อไปรดสั่งจ่ายเช็คในนาม นิติบุคคลอาการชุด เอลพี คอนโดมิเนียม จึงเรียนมาโปรดทราบและโปรดดำเนินการ

ผู้จัดทำ

ผู้ตร วจสอบ

นายฟ้าหก เขียวสามสิบ ผู้จัดการอาคารชุดฯ วันที่: 02/06/2567

นายเหลืองแปด เขียวสิบห้า ผู้จัดการนิติบุคคลฯ วันที่: 02/06/2567

4 90: ต่ำแหน่ง: วันที่:

| 00 | 0 | 1 |  |
|----|---|---|--|
|    |   |   |  |

| ราคา  | จำนวนเงิน |  |  |
|-------|-----------|--|--|
| 35.54 | 1,055.89  |  |  |
| 35.54 | 1,078.28  |  |  |
| 35.54 | 1,078.28  |  |  |
| 35.54 | 1,290.10  |  |  |
| 35.54 | 1,309.65  |  |  |
|       | 5,812.20  |  |  |

### ผู้รับวางบิล

# **SP SOFT** โปรแกรมบัญชีนิติบุคคลอาคารชุด-หมู่บ้านจัดสรร

Website: <a href="https://www.spsoft2016.com">www.spsoft2016.com</a>

LineID: <a href="mailto:spsoft2016.com">spsoft2016.com</a>

Tel.: 09-3694-7050

เวลาทำการ: **09.00 - 17.00 น. ทุกวัน** 

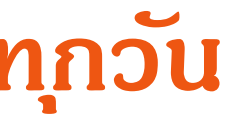